# How To Install An SSH Daemon (Server)

Ubuntu Linux Recipe

By Vernon Van Steenkist

Thursday 4<sup>th</sup> July, 2019

This work is licensed under a Creative Commons "Attribution-ShareAlike 4.0 International" license.

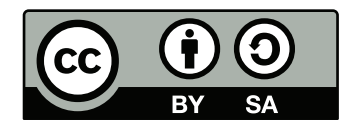

## Contents

| 1 | Intro                           | oduction                                                                  | n to N                                                                 | etwor                                                                    | king To                                                           | erms                               |                                               |                       |       |   |                   |                |       |                   |             |                   |   |              |       |       |   |   |              |           |   | 3                                 |
|---|---------------------------------|---------------------------------------------------------------------------|------------------------------------------------------------------------|--------------------------------------------------------------------------|-------------------------------------------------------------------|------------------------------------|-----------------------------------------------|-----------------------|-------|---|-------------------|----------------|-------|-------------------|-------------|-------------------|---|--------------|-------|-------|---|---|--------------|-----------|---|-----------------------------------|
| 2 | <b>SSh</b><br>2.1<br>2.2<br>2.3 | Server<br>Open a<br>Install<br>Start th                                   | <b>Instal</b><br>a Term<br>the SS<br>he SSE                            | <b>lation</b><br>inal W<br>SH Ser<br>I Serve                             | <b>Instru</b><br>ïndow<br>ver<br>er                               | <b>ctions</b><br>• • • •<br>• • •  | S<br>• • •<br>• • •                           | · ·<br>· ·            | · · · | • | <br>              | • •            | · ·   | <br><br>          |             | <br>              | • | <br><br>•    | • •   | <br>  | • |   | <br>         | •         | • | <b>3</b><br>3<br>3<br>3           |
| 3 | Allor<br>3.1<br>3.2<br>3.3      | <b>w Access</b><br>Determ<br>Forwar<br>Test SS<br>3.3.1<br>3.3.2<br>3.3.3 | ss to the<br>nine the<br>rd Inte<br>SH Poor<br>Insta<br>Insta<br>Insta | ne SSH<br>e IP A<br>rnet Tr<br>rt Forw<br>ll Elinl<br>ll cUR<br>ce the s | I Serve<br>ddress<br>raffic to<br>varding<br>cs Web<br>L<br>SSH W | er from<br>of your<br>your<br>Brow | m the<br>ur SS<br>SSH<br><br>/ser .<br><br>st | e Int<br>H So<br>Serv | ver . |   | · ·<br>· ·<br>· · | - · ·<br>- · · | · · · | · ·<br>· ·<br>· · | ·<br>·<br>· | · ·<br>· ·<br>· · |   | <br><br><br> | • · · | · · · |   | • | <br><br><br> | · · · · · |   | <b>4</b><br>4<br>5<br>5<br>5<br>5 |
| L | <b>ist o</b><br>1<br>2          | Add or<br>Show                                                            | <b>ures</b><br>r Modi<br>Virtual                                       | fy a V<br>Serve                                                          | irtual S<br>ris                                                   | erver                              | Entry                                         | y.                    | · · · | • |                   | • •            |       |                   | •           |                   |   |              | • •   |       | • |   |              |           | • | 4<br>5                            |

## List of Tables

| 1 | Computer Networking Analogy |  | <br> |  |  |  |  |  |  |  |  |  |  |  |  |  | 3 |
|---|-----------------------------|--|------|--|--|--|--|--|--|--|--|--|--|--|--|--|---|
|   | I                           |  |      |  |  |  |  |  |  |  |  |  |  |  |  |  |   |

## 1 Introduction to Networking Terms

In order to understand networking terminology better, let's compare a computer owned by Amazon with the Empire State Building.

| Computer Host Name     | Building Name                  | Comments            |
|------------------------|--------------------------------|---------------------|
| www.amazon.com         | Empire State Building          |                     |
|                        |                                |                     |
| Computer IP Address    | Building Address               |                     |
| 13.33.154.42           | 20 W 34 <sup>th</sup> St 10118 |                     |
|                        |                                |                     |
| Computer Services      | Building Tenants               |                     |
| ssh resides at port 22 | Starbucks resides at Suite 100 | File /etc/services  |
|                        |                                | shows what servers  |
|                        |                                | reside at what port |

Table 1: Computer Networking Analogy

A complete list of ports and what servers reside at these ports can be viewed at https://www.iana. org/assignments/service-names-port-numbers/service-names-port-numbers.xhtml

## **2** SSH Server Installation Instructions

## 2.1 Open a Terminal Window

Open a terminal window by simultaneously pressing the Ctrl Alt T keys.

#### 2.2 Install the SSH Server

Copy and paste the following commands into the terminal window and then press the [Enter] key.

```
sudo apt install openssh-server
```

## 2.3 Start the SSH Server

Copy and paste the following commands into the terminal window and then press the [Enter] key.

sudo systemctl start ssh

## **3** Allow Access to the SSH Server from the Internet

As we saw in the introduction, SSH resides at port 22. In order access the SSH server from the Internet, we need take any port 22 Internet traffic to your router and forward it to your SSH server. This is similar to asking the Post Office to forward your mail when you move. In this case, the router is like your Post Office.

## 3.1 Determine the IP Address of your SSH Server

Copy and paste the following commands into the terminal window and then press the Enter key.

The output should look like the below except the IP address may be different.

My IP Address is 192.168.1.103

#### 3.2 Forward Internet Traffic to your SSH Server

Every router is different. A TP-Link example follows. Note that you should use the IP address returned by the previous caommand.

| <b>TP-LIN</b>     | K                       |                                                              |
|-------------------|-------------------------|--------------------------------------------------------------|
| Status            |                         |                                                              |
| Quick Setup       | Add or Modify a Virtual | Server Entry                                                 |
| QSS               |                         |                                                              |
| Network           | Service Port            | 22 (XX-XX or XX)                                             |
| Wireless          | Service Port.           | ZZ (AA-AA VI AA)                                             |
| DHCP              | Internal Port:          | 22 (XX, Only valid for single Service Port or leave a blank) |
| Forwarding        | IP Address:             | 192.168.0.103                                                |
| - Virtual Servers | Protocol:               | TCP •                                                        |
| - Port Triggering | Status:                 | Enabled •                                                    |
| - DMZ             |                         |                                                              |
| - UPnP            | Common Service Port:    | Select One                                                   |
| Security          |                         |                                                              |
| Parental Control  |                         | Save Back                                                    |
| Access Control    |                         | Dack                                                         |

Figure 1: Add or Modify a Virtual Server Entry

Show the virtual servers to confirm that the router is fowarding port 22 to your SSH server. Note that the IP address should match the IP address returned from the previous command.

| TP-LINK           |                 |               |                 |          |         |               |
|-------------------|-----------------|---------------|-----------------|----------|---------|---------------|
| Status            |                 |               |                 |          |         |               |
| Quick Setup       | Virtual Serv    | rers          |                 |          |         |               |
| QSS               |                 |               |                 |          |         |               |
| Network           |                 |               |                 |          |         |               |
| Wireless          | ID Service Port | Internal Port | IP Address      | Protocol | Status  | Modify        |
| DHCP              | 1 22            | 22            | 192.168.0.103   | TCP      | Enabled | Modify Delete |
| Forwarding        |                 |               |                 |          |         |               |
| - Virtual Servers | Add New         | Enable All    | Disable All Del | ete All  |         |               |
| - Port Triggering |                 |               |                 |          |         |               |
| - DMZ             |                 | ſ             | Provious        | vt       |         |               |
| - UPnP            |                 | F             | Ne Ne           | AL       |         |               |

Figure 2: Show Virtual Serveris

## 3.3 Test SSH Port Forwarding

## 3.3.1 Install Elinks Web Browser

Copy and paste the following commands into the terminal window and then press the Enter key.

sudo apt install elinks

#### 3.3.2 Install cURL

Copy and paste the following commands into the terminal window and then press the Enter key.

sudo apt install curl

#### 3.3.3 Invoke the SSH Web Test

Copy and paste the following commands into the terminal window and then press the [Enter] key.

elinks https://sshcheck.com/server/\$(curl -s ifconfig.me)/

Then press the  $\square$  key and then the  $\blacksquare$  key within 3 seconds. The output should look like below. Note that the IP address shown below is the Internet IP address of your SSH server.

| Rebex                                                                            | SSH Test result for 176.32.98.166                                            |
|----------------------------------------------------------------------------------|------------------------------------------------------------------------------|
| Rebex SSH Check                                                                  |                                                                              |
| Rebex SSH Test resu                                                              | ult for 176.32.98.166                                                        |
| General information                                                              |                                                                              |
| Server Identification:SSH-2.0-OperIP Address:176.32.98.16Generated at:2019-06-28 | nSSH_7.6p1 Ubuntu-4ubuntu0.3<br>66<br>01:42:44 UTC (just now)                |
| Key Exchange Algorithms                                                          |                                                                              |
| diffie-hellman-group14-sha256<br>Secure                                          | Diffie-Hellman with 2048-bit<br>Oakley Group 14 with SHA-256<br>hash         |
|                                                                                  | Oakley Group 14 should be<br>secure for now.<br>Diffie-Hellman with 4096-bit |
| diffie-hellman-group16-sha512<br>Secure                                          | MODP Group 16 with SHA-512                                                   |
|                                                                                  | hash<br>Diffie-Hellman with 8192-bit                                         |
| diffie-hellman-group18-sha512<br>Secure                                          | MODP Group 18 with SHA-512                                                   |

Press the Shift f and Q keys simultaneously to exit Elinks and return to the command prompt.

Congratulation, you have just successfully completed your SSH server installation!